# MANUAL PARA ORIENTAÇÃO DA ELABORAÇÃO DE TERMOS DE REFERÊNCIA PARA PROCESSOS DE CURSOS E INSCRIÇÃO EM EVENTOS

# Termo de referência para Capacitação

Inicialmente, é necessário copiar o modelo pré-preenchido (228/2024) para o tipo de Termo de Referência em questão. Para isso, será necessário acessar o compras.gov e ir na opção artefatos digitais, conforme imagens abaixo.

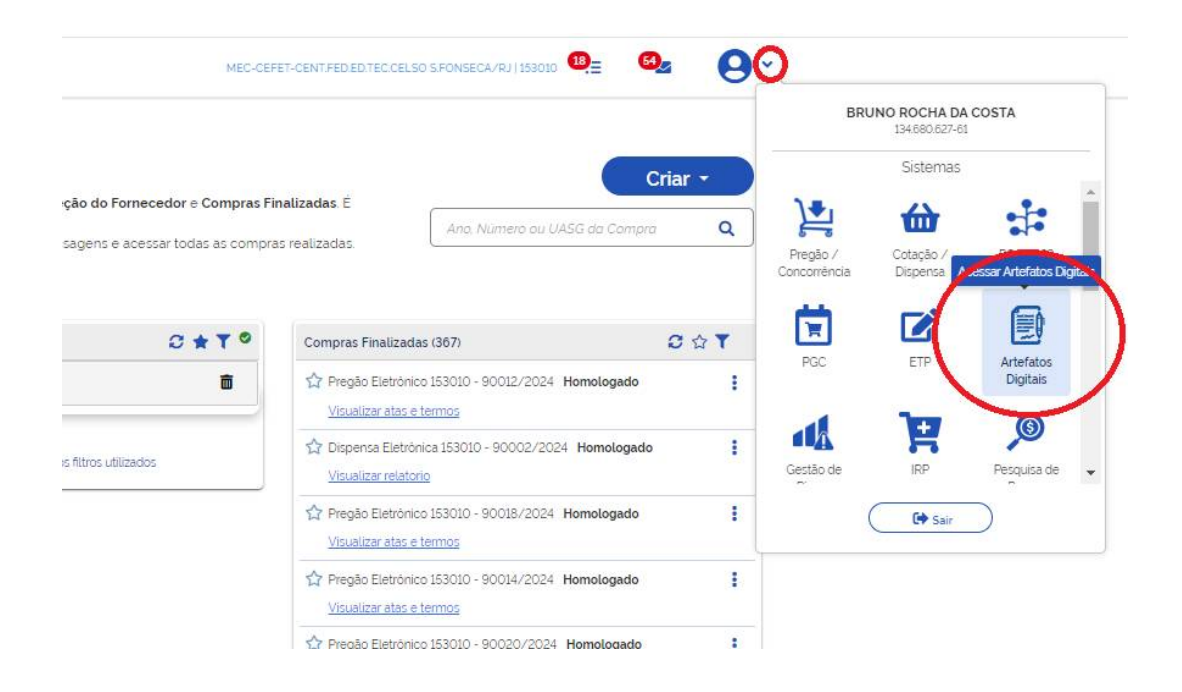

Uma vez acessada a opção de artefatos digitais, será necessário acessar a aba de opções "Artefatos da minha UASG".

# Artefatos Digitais

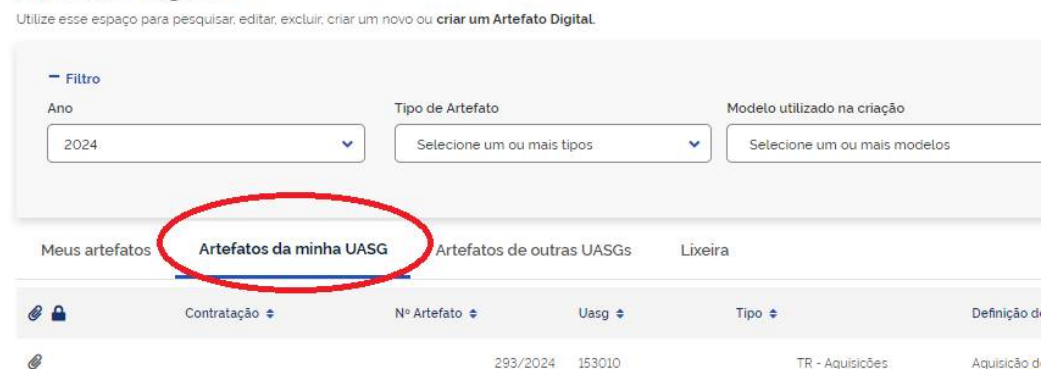

Posteriormente, é necessário acessar o seletor "**Tipo de Artefato**" e escolher a opção "**Termo de Referência**".

| <ul> <li>Planejamento e Geren</li> </ul> | ciamento de Contratações > Artefatos Digita | s                                               |                            |                     |                          |
|------------------------------------------|---------------------------------------------|-------------------------------------------------|----------------------------|---------------------|--------------------------|
| Artefatos D                              | igitais                                     |                                                 |                            |                     | + Artefato Digital       |
| Utilize esse espaço par                  | a pesquisar, editar, excluir, criar um      | novo ou <mark>criar um Artefato Digital.</mark> |                            |                     |                          |
| - Fittro                                 |                                             | Tipo de Artefato                                | Modelo utilizado na criacã | 10                  | Termo a ser pesquisado   |
| 2024                                     | ~                                           | Termo de Referência                             | Selecione um ou mais       | modelos 🗸           | 228/2024                 |
|                                          |                                             | Pesquise pelo(s) modelo(s) c Q                  |                            |                     |                          |
| Meus artefatos                           | Artefatos da minha UAS                      | Termo de Referência                             | ra                         |                     |                          |
|                                          | Contratação 🗢                               | Aviso de Contratação                            | Tipo ¢                     | Definição do objeto | Categoria/subcategoria 🗢 |
| @                                        |                                             |                                                 |                            |                     |                          |

O próximo passo consiste em filtrar os arquivos pelo número 228/2024 e copiar o Termo de Referência pré-preenchido.

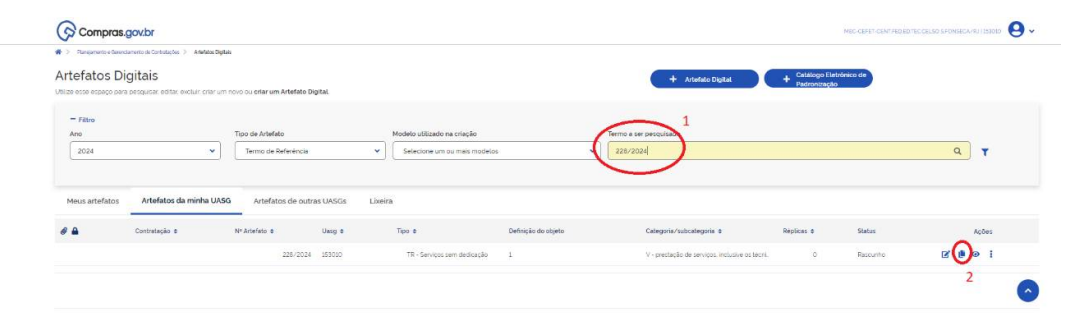

- 1- Campo para filtrar os termos de referências por número.
- 2- Opção de copiar o modelo de Termo de Referência e criar um novo documento a partir dele.

Uma vez realizados os passos anteriores, na primeira parte do Termo de Referência (TR), será necessário preencher as informações básicas do processo de aquisição de curso ou inscrição em evento.

| Termo de Referência<br>RASCUNHO         |      | <ul> <li>Artefatos Digitais &gt; Termo de Referência № 228/2024</li> <li>Informações Básicas 👔</li> </ul> |  |  |  |  |
|-----------------------------------------|------|----------------------------------------------------------------------------------------------------|--|--|--|--|
| 🔒 🏩 💿 🖱 🖥                               |      | Informação. Antes de editar o documento confira as informações abaixo e certifique                        |  |  |  |  |
| Orientações sobre o uso do mor          | delo | No. do Termo de Referência UASG                                                                           |  |  |  |  |
| SEÇÕES DO DOCUMENTO                     |      | 228/2024 MEC-CEFET-CENTFED.ED.TEC.CELSO<br>SFONSECA/RJ                                                    |  |  |  |  |
| <ul> <li>Informações Básicas</li> </ul> | 1/2  |                                                                                                    |  |  |  |  |
| Informações Básicas                     |      | Outras informações                                                                                        |  |  |  |  |
| <ul> <li>TR da contratação</li> </ul>   | ۲    | Categoria 😧 1                                                                                             |  |  |  |  |
| <ul> <li>Responsáveis</li> </ul>        | 0/1  | V - prestação de serviços, inclusive os técnico-profission 🛚 🗸                                            |  |  |  |  |
| ✓ Anexos                                |      | Número da Contratação 🔞                                                                                   |  |  |  |  |
|                                         |      | Selecione uma contratação Q 🗙                                                                             |  |  |  |  |
|                                         |      | Processo Administrativo 😢 2                                                                               |  |  |  |  |
|                                         |      | Informe aqui o número do processo administrativo                                                          |  |  |  |  |
|                                         |      |                                                                                                    |  |  |  |  |

- 1- Caso não esteja selecionada, escolher a opção "V prestação de serviços, inclusive os técnico-profissionais especializados /Capacitação"
- 2- Incluir o número do processo administrativo gerado via SUAP

Posteriormente, deve-se preencher as informações do curso que será contratado, como, por exemplo, data de realização, quantidade de servidores contemplados, campus de origem, valor unitário e total da contratação.

# 1. CONDIÇÕES GERAIS DA CONTRATAÇÃO

1.1. Pagamento de inscrição para servidor do CEFET/RJ campus Maracanã participar do Formação e Aperfeiçoamento de xxxxxxxxxxxxxx, a ser realizado de xx a xx de xxx de 202x, na cidade do Rio de Janeiro - RJ

| ITEM | ESPECIFICAÇÃO                                                                                                    | CATSER | UND  | QTD | VALOR<br>UNITÁRIO | VALOR<br>TOTAL |
|------|----------------------------------------------------------------------------------------------------|--------|------|-----|-------------------|----------------|
| 1    | Pagamento de inscrição para servidor do CEFET/RJ campus<br>Maracanã participar do Formação e Aperfeiçoamento de<br>Pregoeiros com foco na Operacionalização do Compras.gov.br, a<br>ser realizado de 19 a 21 de junho de 2024, na cidade do Rio de<br>Janeiro - RJ. | 25232  | Unid | 01  | R\$ 3.590,00      | RS<br>3.590,00 |

1.2. O(s) serviço(s) objeto desta contratação são caracterizados como comum(ns), conforme justificativa constante do Estudo Técnico Preliminar.

1.3. O prazo de vigência da contratação é até 31 de dezembro de 202x, contados da emissão na nota de empenho, na forma do artigo 105 da Lei no 14.133, de 2021.

1.4. Não haverá formalização de contrato e o mesmo será substituído por nota de empenho, devido ao objeto ser de aplicabilidade imediata nas datas estipuladas.

Obs: os campos em vermelho devem ser substituídos pelas informações do curso ou evento que será contratado e ano vigente.

Já no tópico 2, deve-se citar o Documento de Formalização de Demanda (DFD) no qual foi incluída a despesa para realização do curso no Plano de Contratações Anual (PCA), o cadastro do DFD é responsabilidade do centro de custo.

2. FUNDAMENTAÇÃO E DESCRIÇÃO DA NECESSIDADE DA CONTRATAÇÃO

2.1.A Fundamentação da Contratação e de seu quantitativo encontra-se pormenorizada em tópico específico dos Estudos Técnicos Preliminares, apêndice deste Termo de Referência.

2.2. O objeto da contratação está previsto no Plano de Contratações Anual 202x, DFD xxx/202x.

Obs: pra esse tipo de aquisição é **obrigatória** a elaboração do Estudo Técnico Preliminar (ETP), logo o TR fará referência ao tópico abordado no Estudo.

A descrição da solução como um todo deverá, assim como o tópico anterior, fazer menção ao ETP, indicar o valor do curso e o quantitativo dos servidores que participarão da capacitação ou evento.

3. DESCRIÇÃO DA SOLUÇÃO COMO UM TODO CONSIDERADO O CICLO DE VIDA DO OBJETO

3.1. A descrição da solução como um todo encontra-se pormenorizada em tópico específico do Estudos Técnico Preliminar, anexo deste Termo de Referência.

3.2. Inscrições no valor estimado de R\$ 3.590,00 (três mil, quinhentos e noventa reais) para participação de 1 (um) servidor no evento.

Visto a natureza do serviço a ser contratado o tópico "requisitos da contratação" são de preenchimento simples, pode seguir a imagem abaixo.

## 4. REQUISITOS DA CONTRATAÇÃO

#### Sustentabilidade

4.1. Não há critérios de sustentabilidade a serem definidos devido à natureza do objeto.

Indicação de marcas ou modelos (Art. 41, inciso I, da Lei nº 14.133, de 2021):

4.2. Não se aplica

Da vedação de utilização de marca/produto na execução do serviço

4.3. Não se aplica

#### Da exigência de carta de solidariedade

4.4. Não se aplica

Subcontratação

4.5. Não é admitida a subcontratação do objeto contratual.

### Garantia da contratação

4.6. Não haverá exigência da garantia da contratação dos <u>artigos 96 e seguintes da Lei nº 14.133, de 2021</u>, dada a natureza do objeto.

### Vistoria

4.7. Não há necessidade de realização de avaliação prévia do local de execução dos serviços.

O modelo de execução do objeto deve ser preenchido com data de início do evento, modalidade (presencial ou online), término, local de realização e carga horária.

| 5. MODELO DE EXECUÇÃO DO OBJETO                                                                                                    |        |
|----------------------------------------------------------------------------------------------------|--------|
| Condições de Execução                                                                                                    |        |
| 5.1. A execução do objeto seguirá a seguinte dinâmica:                                                                                                    |        |
| 5.1.1. Início da execução do objeto: segunda-feira, 19 de junho de 2024 às 08h.                                                                                                    |        |
| 5.1.2. Cronograma de realização dos serviços:                                                                                                    |        |
| 5.1.2.1. O Início do Curso será em 19/06/2024 presencialmente.                                                                                                    |        |
| 5.1.2.2. O Término do evento está previsto para 21/06/2024.                                                                                                    |        |
| Local da prestação dos serviços                                                                                                    |        |
| 5.2. Os serviços serão prestados no <u>Novotel</u> RJ Santos Dumont localizado na Avenida - Av. Marechal Câmara, 300 - Ce<br>Rio e Janeiro - RJ, 20020-080.                                                                | intro, |
| Rotinas a serem cumpridas                                                                                                    |        |
| 5.3. A execução contratual observará as rotinas previstas na programação em anexo.                                                                                                    |        |
| Materiais a serem disponibilizados                                                                                                    |        |
| 5.4. Para a perfeita execução dos serviços, a Contratada deverá disponibilizar local, material e profissionais adequados<br>qualificados à aplicabilidade dos serviços, conforme disponibilizados na programação prevista. | e      |
| Informações relevantes para o dimensionamento da proposta                                                                                                    |        |
| 5.6. A demanda do órgão tem como base as seguintes características:                                                                                                    |        |
| 5.6.1. A demanda do órgão tem como base as características especificadas no Estudo Técnico Preliminar;                                                                                                    |        |
| 5.6.2. O quantitativo é de 01 (hum) servidor que participará do evento;                                                                                                    |        |
| 5.63 A carga horária da capacitação deverá ser de 21 horas.                                                                                                    |        |
| Especificação da garantia do serviço ( <u>art. 40, 51°, inciso III, da Lei nº 14.133, de 2021</u> )                                                                                                    |        |
| 5.7. O prazo de garantia contratual dos serviços é aquele estabelecido na <u>Lei nº 8.078, de 11 de setembro de 1990</u> (Cód Defesa do Consumidor).                                                                       | igo de |

Os tópicos 6, 7, 8 e 10 são padronizados.

No tópico 9, deve-se informar o valor da contratação e a empresa que prestará o serviço.

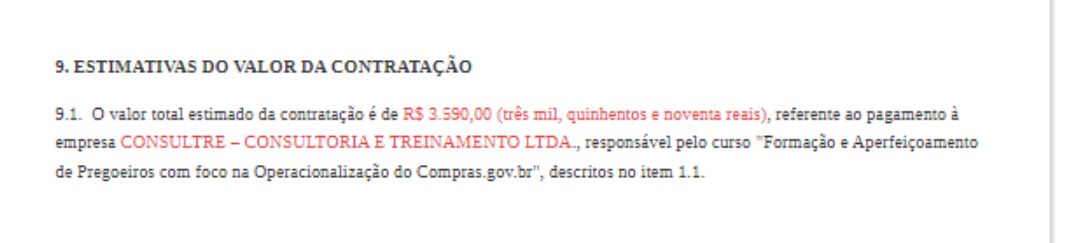

O tópico 10, é padronizado não necessita de nenhuma alteração.

No tópico 11, será necessário preencher os dados do responsável pelo documento.

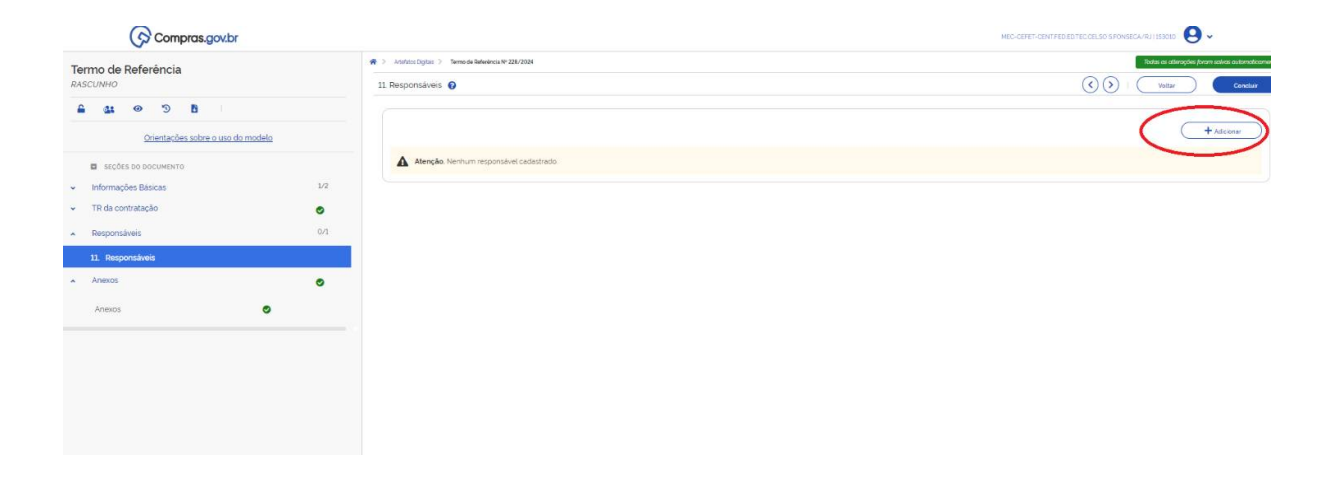

Será necessário informar o CPF, E-mail e cargo do responsável pelo TR (no campo cargo escolher a opção "outro" e, posteriormente, informar o cargo do servidor.

| Adicionar responsável             | ×                          |
|-----------------------------------|----------------------------|
| Novo responsável                  |                            |
| CPF:                              |                            |
| Informe o CPF                     |                            |
| Nome:                             |                            |
| Informe o nome                    |                            |
| Email                             |                            |
| Informe o email.                  |                            |
| Outro                             | nforme o cargo do responsá |
| Despacho (200 caracteres restante | ·s)                        |
| Informe o despacho                | 5                          |
|                                   |                            |
|                                   | /                          |
| C                                 | Cancelar Adicionar         |
|                                   |                            |

Por fim, basta concluir e assinar o documento conforme imagens abaixo.

| Compras.gov.br                                 |                                          | MEC-CENTER-CENTER CELLS & SPONSECA-RUI (SCOLD) 😫 🛩 |
|------------------------------------------------|------------------------------------------|----------------------------------------------------|
| ermo de Referência<br>Ascunho                  | A Modul Dytu: > Temes Indexclar 228/2014 |                                                    |
| Crientacôes sobre o uso do modelo              |                                          | + Acces                                            |
| SECÕES DO DOCUMENTO                            | Alenção Menhum responsavel cadestrado    |                                                    |
| Informações Básicas 1/2<br>TR da contratação 🥑 |                                          |                                                    |
| Responsáveis 0/1                               |                                          |                                                    |
| 11. Responsiveis                               |                                          |                                                    |
| Anexos                                         |                                          |                                                    |
|                                                |                                          |                                                    |

Obs.: a opção de assinar aparecerá logo após o documento ser concluído, a <u>assinatura é</u> <u>uma etapa obrigatória</u>.

Certifique-se de que todos os campos em vermelho foram alterados.

Uma vez concluída essa etapa basta baixar o documento em PDF e anexar ao processo administrativo via SUAP.